## MMS 이미지 크기 조정 방법

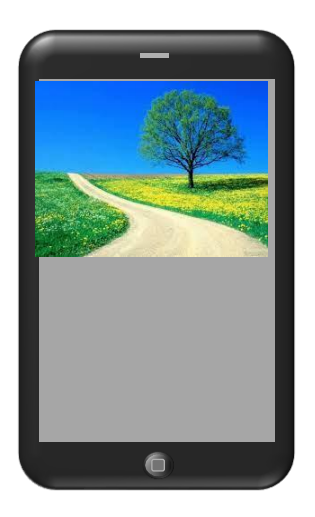

MMS 문자 발송 시 첨부 가능한 이미지의 조건은 아래와 같습니다.

- 1. JPG 형식의 파일만 첨부 가능
- 2. 파일 용량은 300K Bytes 미만
- 3. 이미지의 가로 또는 세로 중 어느 쪽도 1,000 픽셀을 초과 하지 않을 것

이 설명서에서는 이 보다 큰 이미지를 MMS문자 메시지로 보내고자 하는 경우 이미지 크기를 줄이기 위한 방법중의 하나를 설명 드리는 것으로써, 반드시 이 방법으로 조정하여야만 하는 것은 아님을 말씀 드립니다.

## (주)넥스티아

본 설명은 ㈜이스트소프트 사의 "알씨" 프로그램을 이용하여 이미지 크기를 조정하는 방법 입니다.

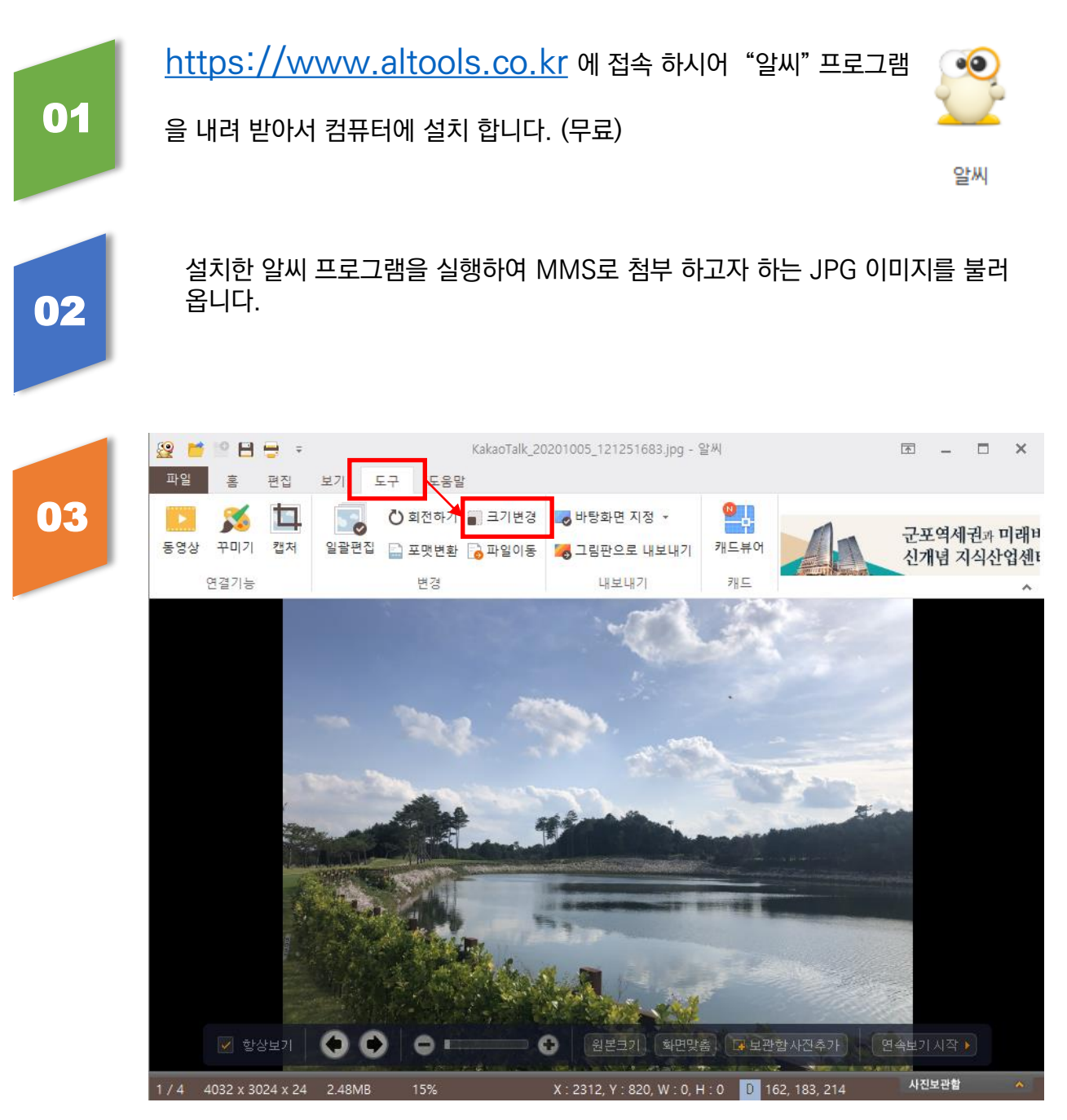

〈도구〉-〈크기 변경〉 메뉴를 선택 합니다.

|    | 이미지 크기 변경                              |                                                                            | ×                                         |
|----|----------------------------------------|----------------------------------------------------------------------------|-------------------------------------------|
|    | סוםוא                                  | 파일                                                                         |                                           |
|    | 크기<br>〇 비율로 조절하기                       | 원본 파일 이름<br>MMS첨부용이미지.jpg                                                  | 저장될 파일 이름<br>[크기변환]MMS첨부용                 |
|    | 100 🔵 %                                |                                                                            |                                           |
| 04 | ○해상도로 조절하기<br>4032 x 3024 px<br>ㅋ기에 비례 |                                                                            |                                           |
|    | ○ 특정 축으로 조절하기<br>긴축 		 100 px          | 저장할 경로                                                                     | L THAL                                    |
|    | ● 용량으로 조절하기<br>                        | <ul> <li>원본 하위 폴더에 저장</li> <li>폴더 이름을 입력하세요</li> <li>지정된 폴더에 저장</li> </ul> |                                           |
|    | 품질(%)                                  |                                                                            | B                                         |
|    |                                        | 저장 옵션<br>✓ 저장할 파일 이름에 문구<br>● 앞_파일명 ● 파<br>[크기변환]<br>■ 변환 후 원본 파일 삭제       | <sup>!</sup> 추가<br>일명_뒤 중복파일 처리<br>물어보기 ~ |
|    | 미리보기(P)                                |                                                                            | 확인(0) 취소(C)                               |

〈용량으로 조절하기〉 부분에서 이미지 크기를 300 KB 미만으로 줄여서 저장하시면 대부분의 경우 이미지 해상도도 1000 픽셀 미만으로 줄어들게 됩니다.

조정된 이미지 파일은 [크기변환]파일이름.jpg 와 같이 저장 되어지니, 크기 변환된 파일을 MMS 이미지로 첨부 하시면 됩니다.

참고〉 만일 용량을 300 K Bytes 미만으로 줄였음에도 가로 또는 세로의 해상도가 1,000 픽셀 이상인 경우에는 다시 한번 이 화면의 "해상도로 조절하기"에서 1,000 픽셀 미만으로 한번 더 조정 하여 주시기 바랍니다.